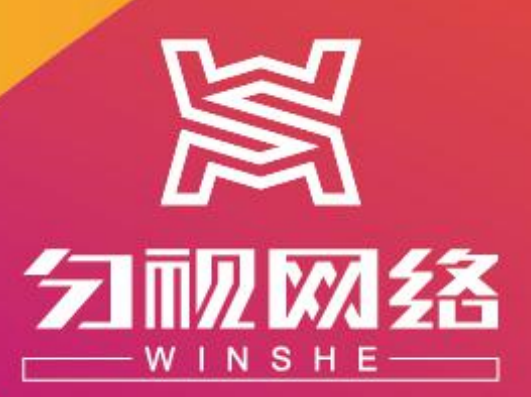

# 用户使用手册 (委派监管)

宁波匀视网络技术股份有限公司

版权所有 侵权必究

# 【声明】

由于软件平台的不断升级,匀视网不能保证本手册的更新与平台完全同步。 手册说明中的部分内容与平台流程不一致的,请以实际为准。

用户可通过网页或者联系匀视网在线客户经理或者按照本手册结语页提供 的联系方式,获取最新版的《用户使用手册》。

网页获取方式如下:网页底部,进入"帮助中心-使用指南",获取最新操作 手册。

企业新闻 行业资讯 匀视观点 镇海人大常委会庄市街道工作委员会主任周国 建筑业迎来新气象 匀视网被选为全国最具潜力创业企业前十 匀视网被选为全国最具潜力创业 企业前+ • 北仑区政协副主席胡军等一行来我司看望姜总 民工能拿到工钱啦 • 勾视网荣获浙江省创新创业企业前三 • 建筑行业的互联网大潮来袭 匀视网正式上线 • 宁波地铁二号线全面通车 • 宁波房价又稳步上涨 • 匀视网被评为AAAA级重点企业 • 宁波大学绿化建设项目 • 建筑行业的冬天即将过去 • 勾视网2.0正式上线 查看更多 查看更多 查看更多 关于匀视 代理申请 合作申请 帮助中心 联系我们 • 常见问题 • 公司简介 • 代理介绍 
 - 云视寄
 宁波匀视网络技术股份有限公司 • 团队介绍 • 申请入口 ・云施工队 • 使用指南 ◎ 宁波市国家大学科技园(中官西路777号)汇智大厦601室 ・诚聘英才 • 云供应商 • 工程文件模板 J 400-822-9555 平台条款 vunshi@winshe.cn

图 1

匀视网为用户提供施工现场核查监管服务,即云视哥派单服务。业主单位、总(分)部 用户可在项目施工的任何阶段指派就近云视哥前往现场进行抽查、核实。

# 【具体流程】

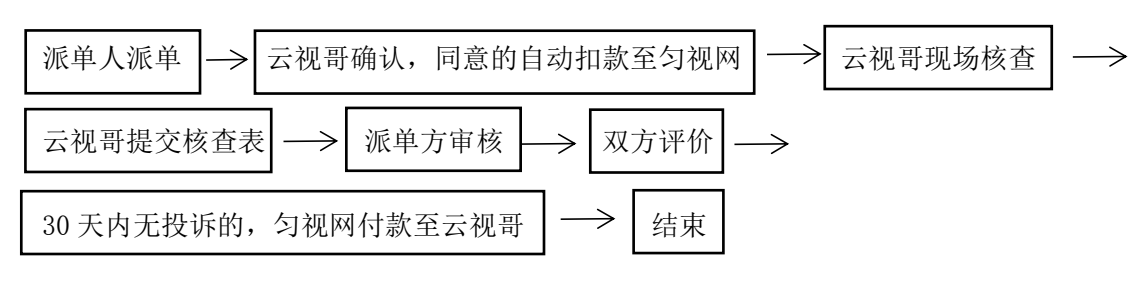

# 【流程详解】

# 第一步:派单方发起派单

派单方进入"委派核查-云视哥派单",打开《云视哥派单》,填写并确认无误后提交。

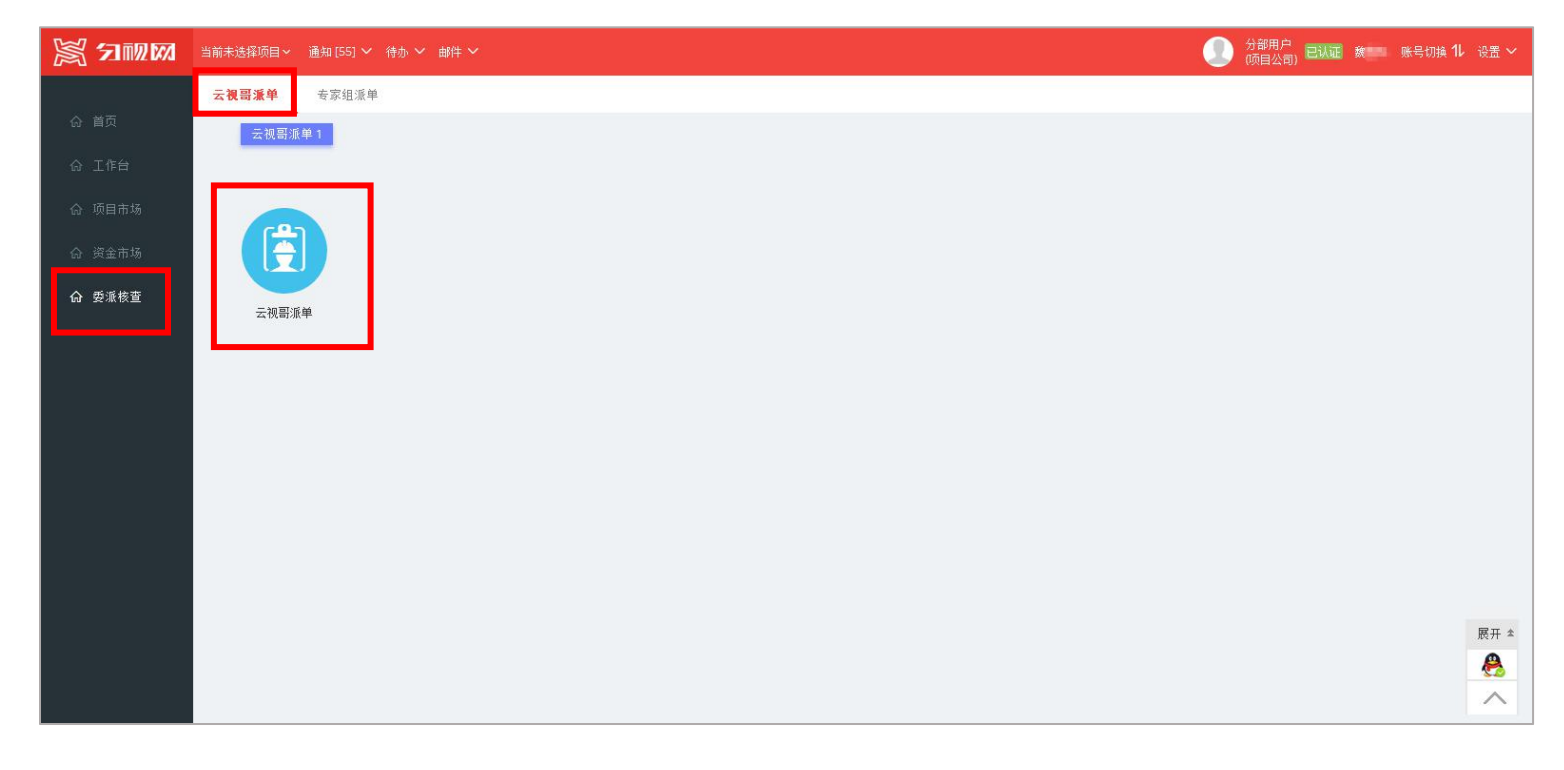

# 图 1 云视哥派单

#### 【注意】

★ 派单方派单时,应当保证专户余额充足,否则无法派单。

|                                                                                 | HE                  | 打造工利      | 呈人的 | 诚信合 | 作生态 | 卷 |  |  | 用户使用手册                                                                                                    |
|---------------------------------------------------------------------------------|---------------------|-----------|-----|-----|-----|---|--|--|----------------------------------------------------------------------------------------------------|
| ()<br>()<br>()<br>()<br>()<br>()<br>()<br>()<br>()<br>()<br>()<br>()<br>()<br>( | <b>祝哥派单</b><br>*状态: | ¥ ▼ 项目名称: |     | 派师  | Щ:  |   |  |  | + ## <b>3</b> &# ×</th></tr><tr><th></th><th>- 祝哥 :<br>表单编号</th><th>过渡<br>项目名称</th><th>4</th><th>市</th><th>项目所在地址</th><th>云视哥</th><th><b>派单金额</b> (元)</th><th>现场撤洽</th><th>¥</th></tr><tr><td></td><td></td><td></td><td></td><td></td><td></td><td></td><td></td><td></td><td>祝岢派里》表</td></tr><tr><td></td><td></td><td></td><td></td><td></td><td></td><td></td><td></td><td></td><td></td></tr><tr><td></td><td></td><td></td><td></td><td></td><td></td><td></td><td></td><td></td><td></td></tr><tr><td>•</td><td>(   25 <b>)</b>#</td><td>0 页,共0页 )</td><td>»   C</td><td></td><td></td><td></td><td></td><td></td><td>没有数据</td></tr></tbody></table> |

图 2 云视哥派单

| <b>三</b> 云视哥派单 |                                      |                 |                      |                                                                                                    |                                                                                                    |
|----------------|--------------------------------------|-----------------|----------------------|----------------------------------------------------------------------------------------------------|----------------------------------------------------------------------------------------------------|
| 请云视题           | 哥根据附件内容进行现场核查工作。 流程编号: 2017010900532 | 发起人: 魏          | (分部用户)               | 创建曰期: 2017-01-09 10:03:44                                                                                                    |                                                                                                    |
| — ■ 项          | 目信息                                  |                 |                      |                                                                                                    |                                                                                                    |
|                | *项目名称:                               | 选择对应项目          | 工程分类:                |                                                                                                    |                                                                                                    |
|                | 详细地址:                                |                 |                      |                                                                                                    |                                                                                                    |
| — <b>二</b> 派   | 单信息<br>* 现场接洽人:                      |                 | * 现场接洽人电话:           | 一一一一一一一一一一一一一一一一一一一一一一一一一一一一一一一一一一一一一一                                                                                                    | 菘                                                                                                    |
| * 浙年           | 派单人姓名:                               | 云视哥必须<br>在"派单有效 | 派单人电话:<br>* 核查周期(天): | 查周期"内完成<br>长校杰 并提交                                                                                                    | 现                                                                                                    |
| ■核             | 查信息                                  | 时长"内接           |                      | —————————————————————————————————————                                                                                                    |                                                                                                    |
|                | * 核查类型: 通用类                          | 拒绝接单            | * 选择云视哥:             | 见下图 9                                                                                                    |                                                                                                    |
| ,              | - → 皮 f PRG:<br>* 派单费合计:             |                 | 校旦费:<br>题目数:         |                                                                                                    |                                                                                                    |
| 选择标            | 核查问题                                 |                 |                      |                                                                                                    |                                                                                                    |
| 增行             |                                      | 增仃              | 备注                   |                                                                                                    |                                                                                                    |
| 1              |                                      |                 |                      | Q<br>V                                                                                                    |                                                                                                    |
|                |                                      |                 |                      | ×                                                                                                    | 22年3日5月1 日本<br>21日 日本<br>6月19日 日本<br>1日 日本<br>1日 日<br>1日 日 |
| 添加             | 自定义问题 <b>(注:自定义题目</b>                | 不计入核查费,云视哥可以选   | 择不回答)                | 〇         2         通用共           〇         3         通用共           〇         4         通用共           〇         5         週用共                                               | 親年和近常豊富方は無互Y<br>明約判論を豊富方に会議互Y<br>手換は近天電波工会総合Y<br>例作例は法定電力を成合Y<br>例作例は法定電力を成合Y                                                                                                    |
| 增行             |                                      |                 | 备注                   | ○ ○ 世界<br>○ ○ 世界<br>○ ○ 道示<br>○ ○ 道示<br>○ ○ 道示<br>○ ○ 道示<br>○ ○ 道示<br>○ ○ 道示<br>○ ○ 道示<br>○ ○ 道示<br>○ ○ 道示<br>○ ○ ○ 道示<br>○ ○ ○ 道示<br>○ ○ ○ ○ ○ ○ ○ ○ ○ ○ ○ ○ ○ ○ ○ ○ ○ ○ ○ |                                                                                                    |
|                |                                      | 0 因             | 二加可派出                | 11<適用共           12<適用共           13<適用共           14<適用共                                                                                                    | 作业好像基层展建筑活?<br>作业人员是正符会战犯要求?<br>转丝换与地域论里是正行会战犯?<br>起爆我解病面创业是无符合战犯??                                                                                                    |

图 3 云视哥派单

匀视网络 版权所有

| ź | :视哥; | 生名:    |     | 职称证书:          | 执业资质证书:        |    |         |     |                                 |                                           |                                                                                                    |                                                                                                    |                                  |                                                                                                    |
|---|------|--------|-----|----------------|----------------|----|---------|-----|---------------------------------|-------------------------------------------|----------------------------------------------------------------------------------------------------|----------------------------------------------------------------------------------------------------|----------------------------------|----------------------------------------------------------------------------------------------------|
| 廁 | i在省i | 市区:浙江省 |     | x •            | X - 过渡         |    |         |     | 查询 - 云视导)                       | 查询 - 云视哥查询                                | 黄桷 - 云视导资询                                                                                                    |                                                                                                    |                                  | ▼<br>(約2)<br>(約2)<br>(約2)                                                                                                    |
|   |      | 信用等级   | 姓名  | 职称证书           | 执业资质证书         | 学历 | 所在省     |     | 云限期推進;<br>所在省市区: 第二             | 云映剧性名:<br>所在幽市区: <b>第正音</b>               | 会視期後名: 肥裕従书: 丸山湾常征书: 人山湾常征书:<br>居在自市后: 第正論 X · X · 日言                                                                                                    | 土地関税者: 即形记书: 丸山田市社+:<br>所な会れ后: 第江客 メ ・ メ ・ dd                                                                                                    | 主視現在:                            | 2月期後47 RN(共和 RN(共和 RN(共和 RN(共和 RN(共和 RN(共和 RN(共和 RN(共和 RN(共和 RN(共和 RN(共和 RN(共和 RN(共和 RN(+ N RN(+ N     |
| U | 2    | 匀视推荐   | 郑驾威 |                |                | 本科 | 浙江省     | E   |                                 | 3 Same                                    | Sanze Tasan Tatauar                                                                                                    | Э сании отличаная в Сании                                                                                                    | Э. Сании тинин ч                 | Danza o Tanan o Tanan o Tanan o Tanan o Tanan o Tanan o Tanan o Tanan o Tanan o Tanan o Tanan o Tanan o Tanan o                                                                                                    |
|   | 3    | 匀视推荐   | 林天一 |                |                | 本科 | 浙江省     | and | K                               | ARTE O MENDAULE                           |                                                                                                    |                                                                                                    |                                  |                                                                                                    |
|   | 4    | *****  | 李铁  |                |                | 硕士 | 浙江省     |     |                                 |                                           |                                                                                                    | на ованична очали очали очали очали                                                                                                    |                                  | N CARANCE CARACTER CARACTER CA   |
|   | 5    | *****  | 赵方方 | 助理 土木工程 机械工程师  | 二级 土木工程 建筑工程师  | 本科 | 浙江省     | 8   | 5                               |                                           |                                                                                                    |                                                                                                    |                                  |                                                                                                    |
|   | 6    | ****   | 张工  |                |                | 本科 | 浙江省     |     |                                 | 214                                       | ● 「日本語」<br>● 「日本語」<br>● 「日本」<br>● 「日本」<br>● 「<br>● 「<br>● 「日本」<br>● 「<br>● 「<br>● 「日 |                                                                                                    |                                  |                                                                                                    |
| 2 | 7    | *****  | 陈果冻 | 中级 机电工程 工程师    |                | 本科 | 浙江省     |     |                                 | 7注意福祉社 の 第<br>7注意日本社 の 第                  | A CONTRACT ON CONTRACT ON CONTRACT                                                                                                    | Anter States artist and States                                                                                                    |                                  | OFTANN ONNA ONTAN ONNA ONNA ONNA ONNA ONNA                                                                                                    |
| 0 | 8    | ****   | 项前进 |                |                | 大专 | 浙江省     |     |                                 |                                           | B         N*         B         → REAS           ○ REES         ○ TAINS         ○ 2                                                                                                    | 第<br>○ 東京王書云 ○ 東京大学者<br>日本会社 ○ 日本会社 ○ 日本 |                                  | B ○ REBES ○ TAINER<br>○ REBES ○ TAINER<br>○ REBES ○ TAINER<br>○ REBES ○ TAINER<br>○ REBES ○ TAINER<br>○ REBES ○ TAINER<br>○ REBES ○ TAINER<br>○ REBES ○ TAINER<br>○ REBES ○ TAINER<br>○ REBES ○ TAINER                                                                                                    |
|   | 9    | ****   | 葛雄强 | 中级 工程师,高级 土木工程 | 一级 建筑工程师,二级 建造 | 硕士 | 浙江省     | 2   | 210 *<br>017 Baldu - G5(2015)26 | (17 Baidu - GS(2015)2650長 - Data の 新規万方17 | 107 дана - 200 ж.<br>177 дана - 502 (1925) (264 - 5 на 6 ж. 1977) (2617)<br>177 дана - 502 (1925) (264 - 5 на 6 ж. 1977) (2617)<br>177 дана - 502 (1925) (264 - 5 на 6 ж. 1977) (2617)<br>177 дана - 502 (1925) (264 - 5 на 6 ж. 1977) (2617)<br>177 дана - 502 (1925) (264 - 5 на 6 ж. 1977) (2617)<br>177 дана - 502 (1925) (264 - 5 на 6 ж. 1977) (2617)<br>177 дана - 502 (1925) (264 - 5 на 6 ж. 1977) (2617)<br>177 дана - 502 (1925) (261 - 5 на 6 ж. 1977) (2617)<br>177 дана - 502 (1925) (261 - 5 на 6 ж. 1977) (2617) (2617) (26                                                                                                    | 01169401 - 020215556666 - 0400 0 ±40575734817 9473524 0 0 ±40575754817 9473524 0 0 ±40575754817 94757577575775757757777777777777777777                                                                                                    | 2017 200 - 002 0 24575 7480      | Case 100 K G GRIERI<br>DI BORNE COLUMNIA COLUMNA COLUMNA |
|   | 10   | *****  | 陈宇  | 高级 工程师         |                | 硕士 | 浙江省     |     | 宁波市                             | 宁波市 镇海区                                   | 宁波市 镇海区 多次监工经验                                                                                                    | 宁波市 镇海区 多次监工经验 专家级项目                                                                                                    | 宁波市 镇海区 多次监工经验 专家级项目… 查看评价       | 宁波市 镇海区 多次监工经验 专家级项目… 查看评价                                                                                                    |
| 2 | 11   | *****  | 马弘文 | 中级 电气自动化 电子工程  | 二级 专业1 系统集成项目经 | 硕士 | 浙江省     |     | 温州市                             | 温州市 平阳县                                   | 温州市 平阳县 主要经验                                                                                                    | 温州市 平阳县 主要经验 高级项目监                                                                                                    | 温州市 平阳县 主要经验 高级项目监… 查看评价         | 温州市 平阳县 主要经验 高级项目监 查看评价                                                                                                    |
|   | 12   | *****  | 刘利军 |                |                | 大专 | 浙江省     |     | 宁波市                             | 宁波市 海曙区                                   | 宁波市 海曙区 从事土建行业多年,熟悉各类                                                                                                    | 宁波市 海曙区 从事土建行业多年,熟悉各类 普通级项目                                                                                                    | 宁波市 海曙区 从事土建行业多年,熟悉各类 普通级项目 查看评价 | 宁波市 海曙区 从事土建行业多年,熟悉各类 普通级项目 查看评价                                                                                                    |
|   | 13   | ****   | 陈长生 |                |                | 大专 | 浙江省     |     | 宁波市                             | 宁波市 海曙区                                   | 宁波市 海曙区 行业主要经验                                                                                                    | 宁波市 海曙区 行业主要经验 普通级项目                                                                                                    | 宁波市 海曙区 行业主要经验 普通级项目 查看评价        | 宁波市 海曙区 行业主要经验 普通级项目 查看评价                                                                                                    |
|   |      |        |     |                |                |    | 1222 15 |     | 1                               |                                           |                                                                                                    |                                                                                                    |                                  |                                                                                                    |

【选择云视哥】

#### 图 4 云视哥派接单

第二步: 云视哥审核, 确认是否接单

● 云视哥接单的,匀视网会推送一条"成功接单"的短信于派单方。

★ 云视哥接单的,系统自动扣取派单费至匀视网平台。待云视哥提交核查结果,30日

内派单方无异议的,匀视网向云视哥予以结算。

# 第三步: 云视哥完成现场核查, 提交核查表

# 第四步:派单方审核

派单方进入"首页-待办事项",打开云视哥提交的《派单核查表》,审核并确认是否同

意。

| <b>三</b> 派单核查表                                                                                                  |                      |                                                     |        |                 |         | 🖹 保存 | ⊘ 同意    | ┓退回        | ① 加签     | □ 转发 | 投诉 | 审批流程图 | 白打印 | × |
|----------------------------------------------------------------------------------------------------|----------------------|-----------------------------------------------------|--------|-----------------|---------|------|---------|------------|----------|------|----|-------|-----|---|
| (and                                                                                                    | 流程编号: :              | 2017010900018                                       |        | 发起人: 葛          | 云视哥)    | ť    | 创建日期:   | 2017-01-09 | 13:35:12 |      |    |       |     | Î |
| the second second second second second second second second second second second second second second second se | 派单表:                 | 201701090053                                        | 38     |                 | 项目名称    | A项目  |         |            |          |      |    |       |     |   |
|                                                                                                    | 省市区:                 | 浙江省                                                 | 宁波市    | 镇海区             | 项目所在地址  | 中官西路 | 8777号汇智 | 了大厦        |          |      |    |       |     |   |
|                                                                                                    | 现场接洽人:               | 施工队                                                 |        |                 | 现场接洽人电话 | 157  |         |            |          |      |    |       |     |   |
|                                                                                                    | 任务截止时间:              | 2017-01-16 13                                       | :35:12 |                 | 派单人     | 脫    |         |            |          |      |    |       |     |   |
| 3                                                                                                    | * 附件:<br>: 云视哥必须上传   | 附件.docx<br>附件.docx<br>附件.docx<br>附件.docx<br>时件.docx |        | 下 载 附<br>并查看    | 件       |      |         |            |          |      |    |       |     |   |
| 核查                                                                                                    | 问题明细 <mark>(注</mark> | : 审核项为否的                                            | 的时候,请填 | 写相应的备注理由        | 1)      |      |         |            |          |      |    |       |     |   |
|                                                                                                    | 题目                   |                                                     |        | 审核 <sup>*</sup> | 备注      |      |         |            |          |      |    |       |     |   |
| 1                                                                                                    | 桩工机械设置。              | 是否符合规范 <b>?</b>                                     |        | 是               |         |      |         |            |          | ^    |    |       |     |   |
| 2                                                                                                    | 潜水泵设置是               | 否符合规范 <b>?</b>                                      |        | 是               |         |      |         |            |          | - 1  |    |       |     |   |
| 3                                                                                                    | 气瓶设置是否得              | 符合规范?                                               |        | 是               |         |      |         |            |          | - 1  |    |       |     |   |
| 4                                                                                                    | 搅拌机设置是活              | 否符合规范 <b>?</b>                                      |        | 是               |         |      |         |            |          | - 1  |    |       |     |   |
| 5                                                                                                    | 钢筋机械设置               | 是否符合规范?                                             |        | 是               |         |      |         |            |          |      |    |       |     |   |

图 5 云视哥派接单

#### 第五步:双方评价

派单方审核并同意云视哥提交的核查表后,系统自动生成《云视哥派单评价单》,并显 示在派单方用户"首页-待办事项"中。派单方打开《云视哥派单评价单》,填写并确认无误

后提交。

| ☑ 云视哥派单评价单 |       |                  |            |             |            |       |                     | ⊘ 提交                                   | 🖺 保存                                                                                                    | < 审批流程图      | 日日初                   | ×      |
|------------|-------|------------------|------------|-------------|------------|-------|---------------------|----------------------------------------|----------------------------------------------------------------------------------------------------|--------------|-----------------------|--------|
|            | 流程编号  | 号: 2017012400105 | 发起人: 魏     | (分部用户)      |            | 创建日期: | 2017-01-24 14:40:29 |                                        |                                                                                                    |              |                       | Í      |
| I          | 页目名称: | A项目              |            | 匀视哥派单:      | 2017012400 | 0569  |                     |                                        |                                                                                                    |              |                       |        |
| Ĵ.         | 平价对象: | 葛                |            | 评价对象类型:     | 云视哥        |       |                     |                                        |                                                                                                    |              |                       |        |
|            | 评价人:  | 魏                |            | 评价人手机号:     | 1575782729 | 96    |                     |                                        |                                                                                                    |              |                       |        |
| 评价         | 内容明细  | (注:星级不足三星的时候,    | 请填写相应的理由)  |             |            |       |                     |                                        |                                                                                                    |              |                       |        |
|            | 评价内容  | *                | <b>星级*</b> | 分值          | * 理由       | P     | 查询 计选择标准查试          | <b>a</b>                               |                                                                                                    |              | 选择确认                  | ×      |
| 1          | 填报材料( | 的真实完整性           |            | Q           | ->         | Ц.    | 评选项                 |                                        | 分值                                                                                                    | 备注           |                       |        |
| 2          | 执业态度  | (沟通顺畅、核查用心)      |            |             | 0.00       |       | 1 ****              |                                        | 10                                                                                                    | 〕 非常好        |                       |        |
| 3          | 时效性(: | 在约定时间内完成)        |            |             | 0.00       |       | 2 <b>***</b> *      |                                        | 5                                                                                                    | 8 好          |                       |        |
| 4          | 执业水平  | 与能力 (提出合理的监管意…   | 证价书        | 二見死         | ыт         |       | 3 ******<br>4 ***** |                                        |                                                                                                    | o —£6<br>1 ≇ |                       |        |
|            |       |                  | 的,请        | 二生级<br>说明理由 | E F        |       | 5 ★☆☆☆☆             |                                        | 2                                                                                                    | 2 非常差        |                       |        |
| * 4        | 宗合评价: |                  |            | * 评价得分:     | 0          |       | 25 4 1              | 西井1                                    | The local statements of the local statements of the lo | N C          | =                     | + c A  |
|            | 评价:   |                  |            |             |            | "     | 25 95 1             | ,,,,,,,,,,,,,,,,,,,,,,,,,,,,,,,,,,,,,, |                                                                                                    | // 10 5      | 亚小!- 5末, <del>;</del> | * 5 JK |

图 6 派单方评价

#### 【说明】

● 派单方可在"首页-信用评价-我的评价"查看我对别人的评价,并追加评价;

| × 7100        | 当前未选 | 择项目 | ~ 通知[93] ~ 待か | [9] ~ 邮件 ~                |        |       |       |       |      |       |         |            | 分部用户<br>项目公司) 已认证 践 | 账号切换 | 11 设置 ~     |
|---------------|------|-----|---------------|---------------------------|--------|-------|-------|-------|------|-------|---------|------------|---------------------|------|-------------|
|               | 待办事  | 项   | 公司动态 信用       | 译价 匀视公告                   | 匀视服务   |       |       |       |      |       |         |            |                     |      |             |
| <b>(2)</b> 首页 |      | 我的  | 评价 对我的评价      | 我的投诉 对我的投诉                | 斥 我的信用 | 信用查询  | 1     |       |      |       |         |            |                     |      |             |
| 🖵 工作台         | B    | 我的  | 评价            |                           |        |       |       |       |      |       |         |            |                     | + 52 | <b>◇</b> 合计 |
| 圓 项目市场        | 评价   | 对象之 | 58): X        | <ul> <li>项目名称:</li> </ul> |        |       | 讨惑    |       |      |       |         |            |                     |      |             |
| @ 资金市场        |      |     |               |                           |        |       |       |       |      |       |         |            |                     |      |             |
| n market att  |      |     | 项目            | 评价方                       | 评价方类型  | 分數    | 评选项   | 是否已追加 | 追加评价 | 工作流状态 | 操作      |            |                     |      |             |
| ▲ 安加快量        |      | 1   | A项目           | 葛                         | 云视哥    | 10.00 | ***** | 否     |      | 已完结   | 详情/追加评价 | <b>→</b> ∣ | <b>査</b> 看详情        | ,    |             |
|               |      | 2   | A项目           | 总部用户                      | 接包方    | 0.00  |       | 否     |      | 未提交   | 详情      | - I        | ++ 14 ++            | ·    |             |
|               |      | 3   | A项目           | 供应商用户                     | 供应商    | 10.00 | ***** | 否     |      | 已完结   | 详情/追加评价 |            | 廾追加                 |      |             |
|               |      | 4   | A项目           | 供应商用户                     | 供应商    | 10.00 | ***** | 否     |      | 已完结   | 详情/追加评价 |            |                     |      |             |
|               |      | 5   | A项目           | 茑                         | 云视哥    | 10.00 | ***** | 否     |      | 已完结   | 详情/追加评价 |            |                     |      |             |
|               |      | 6   | A项目           | 陈                         | 云视哥    | 10.00 | ***** | 否     |      | 已完结   | 详情/追加评价 |            |                     |      |             |
|               |      | 7   | A项目           | 茵                         | 云视哥    | 10.00 | ***** | 否     |      | 已完结   | 详情/追加评价 |            |                     |      |             |
|               |      | 8   | A项目           | 施工队用户                     | 施工队    | 10.00 | ***** | 否     |      | 已完结   | 详情/追加评价 |            |                     |      |             |
|               |      | 9   | A项目           | 施工队用户                     | 施工队    | 10.00 | ***** | 否     |      | 已完结   | 详情/追加评价 |            |                     |      |             |
|               |      | 10  | A项目           | 供应商用户                     | 供应商    | 10.00 | ****  | 否     |      | 已完结   | 详情/追加评价 |            |                     |      |             |
|               |      |     |               |                           |        |       |       |       |      |       |         |            |                     |      |             |

图 7 追加评价

第六步: 30 天内派单方无异议的,匀视网向云视哥结算本次派单费。

匀视网络 版权所有

结语

匀视网欢迎并诚心接受用户的批评与建议。用户在使用本手册或者平台服务 的过程中,若有任何关于匀视网平台改进的意见与建议的,可联系匀视网在线客 户经理或者按照以下方式联系我们,匀视网将根据用户的意见及时作出最佳调整。 匀视网竭诚为您服务!